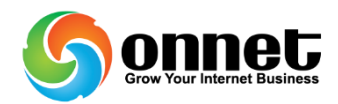

## Hướng dẫn cài đặt và sử dụng SEO power suite.

SEO Power Suite là bộ công cụ seo nổi tiếng, Đối với những pro có kinh nghiệm SEO thì bộ công cụ này đã quá quen thuộc.

Cá nhân mình thấy 2 công cụ Rank Tracker và SEO Spyglass trong bộ Phần Mềm Seo Power Suite là 2 công cụ hữu ích nhất mà Seoer nên có.

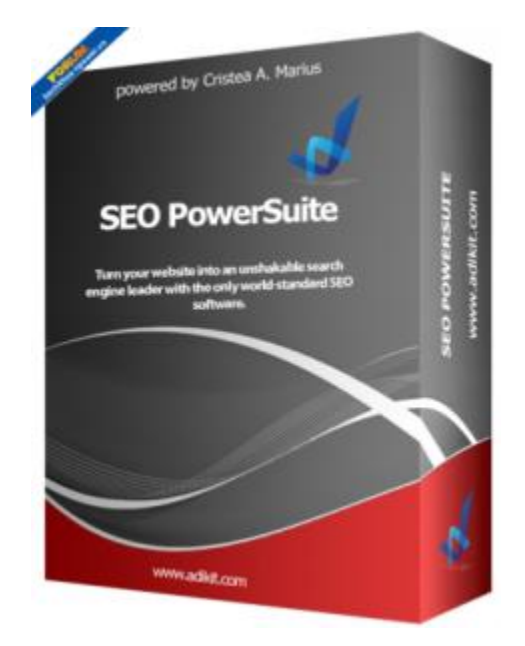

SEO PowerSuite phần mềm seo chuyện nghiệp

Phần mềm Rank Tracker. Sẽ giúp bạn nhanh chóng đánh giá, kiểm tra được hiệu quả SEO website của bạn thông qua các công cụ tìm kiếm một cách khách quan, chính xác nhất mà không bị phân tán ảnh hưởng bởi cache của trình duyệt hay tài khoản email. Phần mềm hỗ trợ bạn kiểm tra hàng loạt từ khóa cùng lúc (với bản miễn phí) và có thể lưu lại các chiến dịch để so sánh hiệu quả công việc của bạn.

SEO spy glass là một công cụ nằm trong bộ phần mềm SEO powersuite, công cụ này có tác dụng kiểm tra backlink của một website do bạn yêu cầu. Giúp bạn có thể theo dõi được hiệu quả của chiến dịch SEO của mình thông qua các nguồn backlink hoặc theo dõi hoạt động của các đối thủ

Trong phần nay tôi sẽ hướng dẫn các bạn sử dụng và cài đặt bộ phần mềm SEO PowerSuite Full bản quyền mới nhất và crack mới nhất . Bộ phần mềm này bao gồm 4 sản phẩm quen thuộc :

✓ Rank Tracker V6.0.7

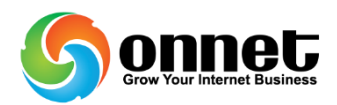

- ✓ SEO Spyglass V5.3.2
- ✓ Link Assistant V4.0.5
- ✓ Website Auditor V3.0.5

## Step 1:

Gỡ bỏ hoàn toàn các phiên bản đã cài đặt trước . Để đơn giản hơn tôi khuyên các bạn nên sử dụng phần mềm Revo Uninstaller :

## Step 2 :

Download phiên bản mới nhất của phần mềm tại đây :

http://www.link-assistant.com/download.html

Hoặc link mediafire (No Virus):

http://www.mediafire.com/?t19k4iwbdz3fgla

### Step 3 :

Thêm 2 địa chỉ sau vào file hosts

Mã:

127.0.0.1 link-assistant.com

127.0.0.1 www.link-assistant.com

#### Step 4 :

Cài đặt và Crack phiên bản cũ hơn của phần mềm

Lưu ý : trong bước này khi cài đặt hoàn tất , yêu cầu bỏ bút check box yêu cầu chạy phần mềm . Chỉ chạy phần mềm qua Shortcut Desktop .

### Step 5 :

Sau khi hoàn thành cài đặt bộ SEO powerSuite – Rank Tracker 6.0.7 gồm 4 Soft các bạn sử dụng Key sau để đăng ký .

Mở Shortcut tại desktop —> Chọn Help —-> Registration Info sau đấy điền thông tin key bên dưới – tuần tự làm cho cả 4 soft

Download Seo PowerSuite Serial Numbers: http://www.mediafire.com/?t19k4iwbdz3fgla

Final :

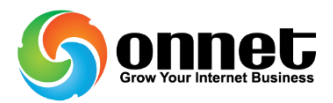

Thực hiện cài đặt phiên bản Seo PowerSuite Ở bước 2 . Cài đặt xong khởi động các soft bằng Shortcut và tận hưởng thành quả

# Bạn có thể xem chi tiết Hướng dẫn sử dụng SEO Power Suite tại link video này:

http://www.youtube.com/watch?feature=player\_embedded&v=yQp0gbeH6cg